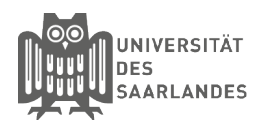

# eduroam für IOS - CAT-Tool

In dieser Anleitung wird beschrieben, wie Sie die Installation unter IOS mithilfe des CAT-Tools für die Universität des Saarlandes, der htw saar oder der HBK Saar vornehmen. Sollten Sie die Einrichtung von eduroam bereits einmal mit dem CAT-Tool vorgenommen haben. So müssen Sie das alte Profil zuerst wie folgt löschen: Einstellungen --> Allgemein --> Profile --> eduroam --> Profil entfernen --> Code vom IOS Gerät eingeben --> Entfernen.

### 1 Download der Installationsdatei

eduroam CAT erreichen Sie über die Homepage: https://cat.eduroam.org/ Hinweis: Sie müssen die Website mit dem Safari Browser öffnen, da ansonsten das Profil nicht installiert werden kann.

Klicken Sie anschließend auf den Button "Klicken Sie hier, um Ihr eduroam Installationsprogramm herunterzuladen".

#### (2) Auswahl der Heimatorganisation

Anschließend öffnet sich ein Fenster, wo Sie die Heimatorganisation auswählen müssen. Sollte Ihnen hier die Universität des Saarlandes, die Hochschule für Technik und Wirtschaft des Saarlandes oder HBK Saar noch nicht angezeigt werden. So benutzen Sie bitte das Suchfeld. Wenn Sie in das Suchfeld "Saar" eingeben erscheinen diese beiden Organisationen. Klicken Sie Bitte auf Ihre Heimatorganisation.

#### (3) Download des Konfigurationstools

Als Betriebssystem sollte schon das richtige System automatisch erkannt worden sein, sollte dies nicht der Fall sein, so klicken Sie auf den Link "Einen anderen Installer auswählen" und wählen Bitte das entsprechende Betriebssystem aus.

Klicken Sie auf den Button "Apple IOS Mobilgeräte". Speichern Sie nun die Datei auf Ihrem Endgerät ab.

Sie erhalten anschließend folgenden Hinweis "Diese Website versucht, ein Konfigurationsprofil zu laden. Darf sie das?". Klicken Sie auf "Zulassen", um das Konfigurationsprofil auf Ihr IOS-Endgerät zu laden.

Schließen Sie anschließend den Hinweis "Profil geladen Überprüfe das Profil in den Einstellungen, wenn du es installieren möchtest."

Willkommen zu eduroam CAT

Verbinden Sie Ihr Gerät mit eduroam®

Klicken Sie hier, um Ihr eduroam® Installationsprogramm herunterzuladen

| Wählen Sie Ihre Organisation                  |                     |                                                                                                    |          |
|-----------------------------------------------|---------------------|----------------------------------------------------------------------------------------------------|----------|
| Hochschule für Technik u                      | nd Wirtschaft des S | aarlandes                                                                                                    |          |
| Universität des Saarlande<br>Deutschland 4 km | 25                  |                                                                                                    |          |
| Saar                                          | icht auf der Listel |                                                                                                    |          |
| Meinen Standort gena                          | uer bestimmen (HTMI | 5 Geo-Location)                                                                                                    |          |
| Organisationen anzeigen in                    | Deutschland         | ✓ Alle Länder and Alle Länder and Alle Län | anzeigen |

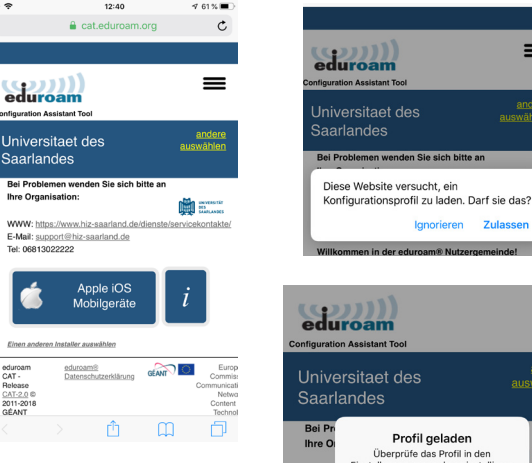

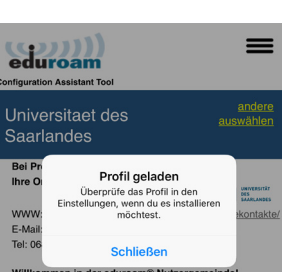

Ignorieren Zula

## 4 Installation durchführen

Gehen Sie auf Ihrem IOS-Endgerät in die Einstellungen und klicken auf den Link "**Profil**". Dort klicken Sie unter Geladenes Profil auf den Eintrag "**eduroam**".

Klicken Sie anschließend oben rechts auf den Link "**installieren**". Nun müssen Sie unter "Code eingeben" ihr IOS-Endgeräte Code eingeben, um die Installation ausführen zu können.

Sie erhalten einen weiteren Hinweis "Durch die Installation wird das Zertifikat "**T-TeleSec GlobalRoot Class 2" zur Liste der vertrauenswürdigen Zertifikate auf deinem iPhone hinzugefügt…**". Klicken Sie hier erneut auf "**installieren**". Nun müssen Sie erneut auf "**installieren**" klicken.

Anschließend werden Sie zur Eingabe Ihres Benutzernamens und anschließend Ihres Passwortes ausgefordert.

Universität des Saarlandes: <Kennung>@uni-saarland.de

htw saar:<Kennung>@htw-saarland.de

HBK Saar: <Kennung>@hbksaar.de

| Keinstellungen Allgemein                                                                | + ≎                                                                             | 12:41<br>Drofil                                                                                                    | 4 61 % 🔳                   |
|-----------------------------------------------------------------------------------------|---------------------------------------------------------------------------------|----------------------------------------------------------------------------------------------------|----------------------------|
| Hintergrundaktualisierung                                                               | > Aigemein                                                                      | FIGH                                                                                                    |                            |
|                                                                                         | GELADENES PROFI                                                                 | L                                                                                                    |                            |
| Datum & Uhrzeit                                                                         | > Oniversita                                                                    | <b>n®</b><br>aet des Saarlandes                                                                                                    | >                          |
| Tastatur                                                                                | >                                                                               |                                                                                                    |                            |
| Sprache & Region                                                                        | >                                                                               |                                                                                                    |                            |
| Lexikon                                                                                 | > Abbrechen                                                                     | Profil                                                                                                    | Installieren               |
|                                                                                         |                                                                                 |                                                                                                    |                            |
| iTunes-WLAN-Sync                                                                        | > eduroa<br>Universi                                                            | <b>m®</b><br>taet des Saarlandes                                                                                                    |                            |
| VPN Nicht verbunden                                                                     | > Signiert von GÉANT                                                            | Association                                                                                                    |                            |
| Profil                                                                                  | > Beschreibung Netzwe                                                           | rkprofil 'UdS' von 'Universita<br>des' - hereitgestellt von edu                                                                                                    | et des                     |
|                                                                                         | Enthält WLAN<br>3.Zertif                                                        | ikate                                                                                                    | our i                      |
| →   →   →   →   →   →   →   →   →   →                                                   | Mehr Details                                                                    | indice in the second second seco |                            |
|                                                                                         |                                                                                 |                                                                                                    |                            |
|                                                                                         | Gelad                                                                           | denes Profil entferner                                                                                                    | 1                          |
| Code eingeben                                                                           |                                                                                 | 40:40                                                                                                    | 4.014                      |
| 0 0 0 0 0 0                                                                             | Abbrechen                                                                       | Achtung                                                                                                    | Installiere                |
| 1 2 3                                                                                   | NICHT VERWALTETE<br>Durch die Installat<br>GlobalRoot Class<br>vertrauenswürdig | s ROOT-ZERTIFIKAT<br>tion wird das Zertifika<br>2" zur Liste der<br>en Zertifikate auf dei                                                                                                    | at "T-TeleSe<br>nem iPhone |
|                                                                                         | hinzugefügt. Web<br>erst vertrauen, we                                          | sites werden diesem<br>enn es in den                                                                                                    | Zertifikat                 |
| 0H1 JKL MN0<br>7 0 0                                                                    | Zertifikatsvertrau                                                              | enseinstellungen akti                                                                                                    | viert wurde                |
| erst vertrauen, wenn es in den                                                          | WLAN                                                                            |                                                                                                    |                            |
| Zertifikatsvertrauenseinstellungen aktiviert wurd                                       | e.<br>Der Netzwerkverk<br>möglicherweise ü<br>oder überwacht.                   | xehr deines iPhone wi<br>ber einen WLAN-Pro:                                                                                                    | ird<br>xy gefiltert        |
| Der Netzwerkverkehr deines iPhone wird<br>möglicherweise über einen WLAN-Proxy gefilter |                                                                                 |                                                                                                    |                            |
| oder überwacht.                                                                         | + ≎                                                                             | 12:42<br>hutzernamen eingeh                                                                                                    | ≪r 61% i                   |
|                                                                                         | GIB DEN BENUTZER<br>"EDUROAM" EIN.                                              | NAMEN FÜR DAS WLAN                                                                                                    |                            |
|                                                                                         | Angefordert vom Pro                                                             | ofil "eduroam®"                                                                                                    |                            |
| Installieren                                                                            |                                                                                 |                                                                                                    |                            |
| Abbrechen                                                                               | 1                                                                               |                                                                                                    |                            |
|                                                                                         |                                                                                 |                                                                                                    |                            |

#### Stand 6.03.2019

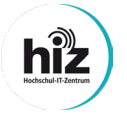

Universität des Saarlandes Servicedesk Campus-Center Gebäude A4 4 Raum 0.20

Telefon: 0681/302 - 2222 support@hiz-saarland.de htw saar Campus Alt-Saarbrücken Goebenstraße 40 Gebäude 8, 1. OG, Raum 8128 66117 Saarbrücken

Telefon: 0681/5867 - 777 it-service@hiz-saarland.de